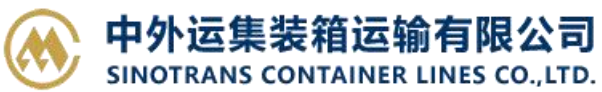

# 客户自行在天津网上营业厅办理网上汇款指定提单的操作指南

(2020-2-13 更新)

第一步,登录我司"天津网上营业厅"

方法一:登陆网址

https://ebusiness.sinolines.com.cn/snlebusiness/NetTIANJIN.aspx

方法二: 搜索框搜索"集运电子商务"

集运电子商务 SINOLINES E-BUSINESS SERVICES 7天前 - 中外运集装箱运输有限公司,外运集运,sinotrans,sinolines,sinotrans container lines co.,ltd.,http://www.sinolines.com https://ebusiness.sinolines.co... ▼ - 百度快照

## 第二步,点击进入"天津网厅"

|                   | 中外运集装箱<br>SINOTRANS CONTAI                                          | 运输有限<br>INER LINES CO   | <b>公司</b>           | SINOLI                                                              | INES E                 | ESS                   | 一<br>一<br>一<br>一<br>一<br>一<br>一<br>一<br>一<br>一<br>一<br>一<br>一 |                                                |  |
|-------------------|---------------------------------------------------------------------|-------------------------|---------------------|---------------------------------------------------------------------|------------------------|-----------------------|---------------------------------------------------------------|------------------------------------------------|--|
| 网站首页              | 貨物追踪                                                                | 船期查询                    | 费率与                 |                                                                     | ±0                     | 进口                    | 稍管                                                            | 多式联运   网厅与指南                                   |  |
|                   |                                                                     |                         |                     |                                                                     |                        |                       |                                                               |                                                |  |
|                   | The second second                                                   |                         |                     |                                                                     |                        |                       |                                                               |                                                |  |
|                   |                                                                     |                         |                     | ANO TRANS                                                           | AMATRAN                |                       |                                                               | <b>1</b>                                       |  |
|                   |                                                                     |                         |                     |                                                                     |                        |                       |                                                               | AL .                                           |  |
| 14                |                                                                     |                         |                     |                                                                     |                        |                       |                                                               | 11100-000                                      |  |
| 我们的               | 服务宗旨:以客)                                                            | 户为中心、                   | 以市场为                | 导向                                                                  |                        |                       |                                                               |                                                |  |
| 网络白人生             |                                                                     |                         | thitiste            |                                                                     |                        |                       |                                                               |                                                |  |
| 20-2-61 SNU       | 灰长进口中国大陆崇物的                                                         | <b>会田納服約</b> 満          | - DARANG D          | 9                                                                   |                        |                       |                                                               |                                                |  |
| 点击进入>>            |                                                                     | 2010 He No 19 22        | 货物跟                 | 踪 港到港                                                               | 巷船期                    | 港口船期                  | 船名船期                                                          | · Username                                     |  |
| 20-1-31] 近其       | 期各口岸在线办公公告及来                                                        | 医急速 医骨骨骨                | ORIGIN              | 请输入港口英文名:                                                           | 称                      |                       |                                                               | Password                                       |  |
| 19-12-201 37      |                                                                     | 18 90 平安約19             | PERIOD              | 2020-02-12                                                          | 2020-02-19             | (YYYY-MM-D            | 5) 查询                                                         | · 请输入密码                                        |  |
| 1.并且新增超1          | 期薨审批进度跟踪。点击                                                         | 进入>>                    | MODE                | Includ                                                              | ling Feeder Ve         | ssels 🔍 Ocean         | Vessel Only                                                   | <b>P R</b>                                     |  |
|                   |                                                                     | More                    |                     |                                                                     |                        |                       |                                                               | <u> </u>                                       |  |
| 查询服务              | > 货物追踪                                                              | ▶港到港船                   | 期                   | ▶港口船期                                                               | ▶船名                    | 舟谷 其月                 | > 青岛网厅                                                        | ▶天津网厅 > 宁波网厅                                   |  |
|                   | ▶船舶规范                                                               | ▶集装箱规                   | 范                   | ▶ 点到点服务                                                             | > 自营                   | 船每日动态                 | > 航行动态                                                        | ▶深圳网上营业厅 🥮                                     |  |
| 妻率&婁用             | ▶附加费费率                                                              | ▶超期使用                   | 费费率                 | ▶进口费用查询                                                             | ▶箱管                    | 费用查询                  | >出口运费账单                                                       | → 发票费用清单查询 🗎                                   |  |
|                   |                                                                     |                         |                     |                                                                     |                        |                       |                                                               |                                                |  |
| 出口服务              | > 出口注:##○○                                                          | N ATT BO AN AT          |                     | 15 11 12 m (2)                                                      |                        | in co 🕄               | VGM                                                           | FDI初江 約                                        |  |
| - 出口服务            | > 出口订舱 □□                                                           | > 订舱编辑<br>> 订舱铸碟        | 8<br>• • • •        | ▶拆并提单篇<br>▶订能查询与确认                                                  | > 箱号                   | 编辑                    | ≻VGM编辑圖<br>>提单打印圖                                             | ▶EDI预订舱<br>▶EDI舱单导出                            |  |
| -<br>出口服务<br>冬式联运 | > 出口订舱 > 签单要求                                                       | > 订舱编辑<br>> 订舱特殊        | ▲<br>查询 <sup></sup> | ▶拆并提单篇 ▶订舱查询与确认                                                     | > 箱号<br>→ 统计           | 编辑                    | >VGM编辑<br>>提单打印■                                              | → EDI预订舱<br>→ EDI舱单导出                          |  |
| 出口服务              | <ul> <li>&gt; 出口订舱</li> <li>&gt; 签单要求</li> <li>&gt; 出口报关</li> </ul> | ▶订舱编辑<br>▶订舱特殊<br>▶进口代理 | 8<br>查询2<br>6       | <ul> <li>&gt;拆并提单</li> <li>&gt;订舱查询与确认</li> <li>&gt;进口支线</li> </ul> | > 箱号<br>◎ > 统计<br>> 进口 | 编辑 🚔<br>与报表 🚔<br>报关 🛗 | <ul> <li>▶ VGM编辑</li> <li>▶ 提单打印</li> <li>▶ 联运二程修改</li> </ul> | > EDI预订舱<br>> EDI舱单导出<br>→ EDI舱单导出<br>→ 联运一代查询 |  |

法律管照 | 荞麦粉们 | 网红地图 | 各地网占 | 吊下邮簿

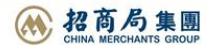

# 第三步,点击进入"进口费用汇款确认"

| TRANSICSE<br>SINOTRANS CONTAINE | E输有限公司天津分公司 SINO      | LINES E-BUSINESS                         |  |  |  |  |
|---------------------------------|-----------------------|------------------------------------------|--|--|--|--|
| 网站首页   货物追踪                     | 船期宣询   费率与费用   出口     | 【登录】 【注册】 【ENGL<br>趙口   粕管   多式联运   网厅与指 |  |  |  |  |
| 网上营业厅                           |                       |                                          |  |  |  |  |
| 【进口 Import 】                    | 【箱管 Equipment】        | 【出口 Export】                              |  |  |  |  |
| 进口费用查询                          | → 出口放箱 📾              |                                          |  |  |  |  |
| 进口费用汇款确认 【操作手册                  | → 出口放箱查询/核单 🖻         | → 附件上传 🚔                                 |  |  |  |  |
| 货物追踪                            | → 进口放箱 📾              | → 自助电放 🚔                                 |  |  |  |  |
| 附加费费率查询                         | *进口放箱查询/核单 🗎          | ⇒ 提单打印 🚔                                 |  |  |  |  |
|                                 | * 超期使用费查询             | → 运费账单 🚔                                 |  |  |  |  |
|                                 | *修箱费查询地址 操作方法说明       | ⇒ 实时船位                                   |  |  |  |  |
|                                 | * 出口 / 进口超期使用费收费标准    |                                          |  |  |  |  |
|                                 | → 集装箱规范               |                                          |  |  |  |  |
| 【查询Query】                       | 【联络我们Contact Us】      | 【公司账号 Account】                           |  |  |  |  |
| 发票费用清单查询 🗎                      | → 中外运集装箱运输有限公司天津分公司   | → 公司名称:                                  |  |  |  |  |
| 进口费用汇款确认查询                      | 进口客服: 022 - 6204 0852 | 中外运集装箱运输有限公司天津分公司                        |  |  |  |  |
|                                 | 出口客服: 022 - 5906 3558 | 开户行及RMB帐号:                               |  |  |  |  |
| 【操作指南】                          | 箱 管: 022 - 6204 0866  | 中国银行滨海分行新港支行 268760053907                |  |  |  |  |
|                                 |                       | 中国银行流海分行新港支行 271360053909                |  |  |  |  |
| 网厅指南                            |                       | 纳税人识别号: 911201167005272334               |  |  |  |  |

第四步,将您需要交费的提单号录入输入框内, (☆**支持多票录入)。**然后点击"查询"。

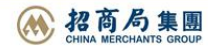

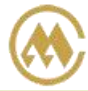

SINOTRANS CONTAINER LINES CO., LTD.

| PERM | 「「「「「「「「」」」 しょう しょう しょう しょうしょう しんしゅう しんしゅ しゅう しゅう しゅう しゅう しゅう しゅう しゅう しゅう しゅう し | 船期查询 奥率与此用                          | 1 221                 | 迎     | 口   和     | 1 SI      | 联运   网厅与排               | 110 |
|------|----------------------------------------------------------------------------------------------------|-------------------------------------|-----------------------|-------|-----------|-----------|-------------------------|-----|
| • 费  | 用汇款确认                                                                                                    |                                     |                       |       |           | (         | Suide                   |     |
| [进口  | 费用汇款确认与查询】请<br>可打印汇款确认单。                                                                                                    | 输入提单号(支持多提单号语                       | 1号分隔),1               | 可查询进口 | 人民币费用清单   | 1. 如果确认证素 | 饮请点击"确认"主               | 安   |
| 202  | SNLAHKC                                                                                                    | SNLAOK SNL                          | HHA                   | 1     |           |           | 目的溝                     |     |
| 如多   | 1. 遗母分隔                                                                                                    |                                     |                       |       |           |           | In a second             |     |
| SNL1 | 23,SNL456                                                                                                    |                                     |                       |       |           | -         | TIANJIN                 | -i  |
|      | Salls for                                                                                                    |                                     |                       |       |           |           | 100                     | Т   |
|      | A11 ///                                                                                                    |                                     |                       |       |           |           | 11                      |     |
|      | 18 A B                                                                                                    | 60.47                               | 04.14.                | 74    | # III III | 单编号【可下载   | Coto to to to to        |     |
| NO.  | 12 miles                                                                                                    | Bita                                | In a                  | TD PP | SEPHI     | 打印】       | · 11 m 1# 1# 1 = 10 101 |     |
| 2    | SNLAHKC                                                                                                    | SITC MANUA                          | 2002W                 | CNY   |           |           |                         |     |
| 3    | SNLAKHC                                                                                                    | DONG FANG OLANG                     | 2001N                 | CNY   |           |           |                         |     |
|      |                                                                                                    |                                     |                       |       |           |           |                         |     |
|      |                                                                                                    |                                     |                       |       |           |           |                         |     |
| NO.  | 要用名称                                                                                                    | 要用代码                                | 金额                    | 币种    | 付款方       | T         |                         |     |
| 1    | 舱单传输器                                                                                                    | CDC                                 | KANAGO NA             | CNY   | 到付        | t         |                         |     |
| 2    | 集迹箱操作器                                                                                                    | CHS                                 | and the second second | CNY   | 到付        | t         |                         |     |
| 3    | 进口换单器                                                                                                    | DLO                                 |                       | CNY   | 到付        | t         |                         |     |
| 4    | 设备交接单传输器                                                                                                    | EIT                                 |                       | CNY   | 到付        | t         |                         |     |
| 5    | 空稽下车费(天津)                                                                                                    | ERF                                 | 1000                  | CNY   | 到付        | t         |                         |     |
| 6    | 杂费                                                                                                    | MIS                                 |                       | CNY   | 到付        | t         |                         |     |
| 7    | が生きたいのである。                                                                                                    | BAF                                 | 100 100               | CNY   | 到付        | t         |                         |     |
| 8    | 目的港交货费                                                                                                    | DDC                                 |                       | CNY   | 到付        | t         |                         |     |
| 9    | 单证费                                                                                                    | DOC                                 |                       | CNY   | 到付        | t         |                         |     |
| 10   | 货币贬值附加费                                                                                                    | CAF                                 | -                     | CNY   | 到付        | t         |                         |     |
| 11   | (氏硫)由附加調                                                                                                    | LSS                                 |                       | CNY   | 到付        | t         |                         |     |
| 12   | 码头操作费                                                                                                    | THC                                 |                       | CNY   | 到付        |           |                         |     |
| 13   | 天津码头附加费                                                                                                    | TTS                                 |                       | CNY   | 到付        | 1         |                         |     |
|      | 合计 CNY                                                                                                    | 汇款提单数                               | 3 (查询)/3              | (仁軟)  | 提交订单      | -         |                         |     |
| 鶈用   | 151 L (0) (1) (0) 11 H-1                                                                                                    | TT 12 dk 45 90 45 90 TT 12 dk 45 95 | 安排汇款, 采               | 6际开票时 | ,如遇到费用到   | E         |                         |     |

第五步,确认提交的提单信息无误后,点击"提交订单"。

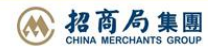

中外运集装箱运输有限公司 SINOTRANS CONTAINER LINES CO., LTD. SINOLINES E-BUSINESS

| Papal I          | 首贞   货物追踪                           | 船期查询   费率与费用                              | 비              | ž                        |            | 箱管      | 多式服  | 655   P  | 动厅与指    | ir |
|------------------|-------------------------------------|-------------------------------------------|----------------|--------------------------|------------|---------|------|----------|---------|----|
| 费                | 用汇款确认                               |                                           |                |                          |            |         | Gu   | ide      |         |    |
| 进口到              | 费用汇款确认与查询】请辅<br>T+T=C)汇为确认 单        | ì入提单号 ( 支持多提单号运                           | 1号分隔),         | 可查询进口                    | 1人民币费用     | 月清单。如果  | 确认汇款 | 请点击"     | 确认″ 打   | ŧ, |
| , <del>开</del> 叶 | AFJOILEN WICH .                     | SNLAOKI SNL                               | AKJ            |                          |            |         |      | E        | 目的溝     | _  |
| 多票               | · 這号分隔<br>例如                        |                                           |                |                          |            |         |      | TIANU    | N       |    |
| NL12             | 3,SNL456                            |                                           |                |                          |            |         |      | TIANU    | IN      | _  |
|                  | 清屏                                  |                                           |                |                          |            |         |      | 宣道       | 0       |    |
|                  |                                     | 40.07                                     | 64.14.         | 74                       | <b># 0</b> | 订单编号    | 【可下载 | <u>а</u> | 16-0+27 | 3  |
| 1                |                                     | 開着                                        | 航次             | 巾秤                       | 委用         | 打印      | 1    | り単採      | 作时间     |    |
| 2                | SNLAOKCL500008                      | SITC MANILA                               | 2002W          | CNY                      | 2430.00    |         |      |          |         |    |
| 3                | SNLAKHCL500053                      | DONG FANG QIANG                           | 2001N          | CNY                      | 3060.00    |         |      |          |         |    |
| 1                | <b>舱单传输费</b>                        | CDC                                       |                | CNY                      |            | 到付      |      |          |         |    |
| 1                | 安用石林                                | 安田116                                     | 立部             | CNV                      | ניו        | シリングション |      |          |         |    |
| 2                | <mark>集装箱操作费</mark>                 | CHS                                       |                | CNY                      |            | 到付      |      |          |         |    |
| 3                | 进口换单费                               | DLO                                       |                | CNY                      |            | 到付      |      |          |         |    |
| 4                | 设备交接单传输费                            | EIT                                       |                | CNY                      |            | 到付      |      |          |         |    |
| 5                | 空箱下车费(天津)                           | ERF                                       |                | CNY                      |            | 到付      |      |          |         |    |
| 6                | 杂费                                  | MIS                                       |                | CNY                      |            | 到付      |      |          |         |    |
| 7                | 怒油附加费                               | BAF                                       |                | CNY                      |            | 到付      |      |          |         |    |
| 8                | 目的港交货费                              | DDC                                       |                | CNY                      |            | 到付      |      |          |         |    |
| 9                | 甲亚胺 化二乙酸                            | DOC                                       |                | CNY                      |            | 到何      |      |          |         |    |
| 1                | 贝印灯 但附加费                            |                                           |                | CNY                      |            | 크네나     |      |          |         |    |
| 12               | 100m/m的加速<br>和計場作曲                  | THC                                       |                | CNV                      |            | 크네가     |      |          |         |    |
| 12               |                                     | TTC                                       |                | CINY                     |            | 35919   |      |          |         |    |
|                  | 入准时天的加强                             | 113                                       |                | CINT.                    |            | 2010    |      |          |         | _  |
| 長用:              | 合计 5790.00 CNY                      | 汇款提单数                                     | 3 (查询)/3       | (仁歌)                     | 提交订单       |         |      |          |         |    |
| 士音               | 以上费用合计为即<br>正,请补齐差价。<br>事项 由子商名查询信目 | 时查询结果,可按此金额9<br>含进口人民币费用。<br>仅供金考——初以邮件和6 | <b>安排汇款。</b> 9 | <b>官际开 置照</b><br>新知为)律 1 | 如遇到季       |         | 《情况说 | 明及授权     | (书》(    | 5  |

第六步, 提交成功有提示框, 点击"确定"。

|                                                                                                    | 中外运集装箱:<br>sinotaans contain                                                                     | 言输有限公司<br>EN LINES CO., LTD.                                   | SINOLI                     | NES E-B                       | USINES         | 55 (1997) 55<br>(1997) [ | 自公成号:<br>山間上編集<br>主形] [ENGLIS | н)       |
|----------------------------------------------------------------------------------------------------|--------------------------------------------------------------------------------------------------|----------------------------------------------------------------|----------------------------|-------------------------------|----------------|--------------------------|-------------------------------|----------|
| 1-1-1-2                                                                                                    | 2144 - 2182012                                                                                   | Manus de la Mariera de                                         | 9040   N                   | 31-3 ( ) (H                   | C1             | 1015   850               | 03   M/F54                    | TOTAL    |
|                                                                                                    | 用に軟鋼以                                                                                            |                                                                |                            |                               |                | 9                        | uide                          |          |
| 【进口】<br>田,并                                                                                                    | 集用に軟件认有要问]请<br>可打印に軟件认单。                                                                         | 1入18年号(文持多18                                                   | m母注号分词                     | ),可意调进口                       | 人民活義用          | <b>资仲。 如果确认</b> 正数       | 请点击"确认"起                      |          |
|                                                                                                    | SHLAHD                                                                                           | SHLAOR                                                         | SHLAIGH                    |                               |                |                          | 11 6578                       |          |
|                                                                                                    |                                                                                                  |                                                                |                            |                               |                |                          | TIANJIN                       |          |
| SNL12                                                                                                    | 23, SNL456                                                                                       |                                                                |                            |                               |                |                          | LOWRANCE -                    |          |
|                                                                                                    | 清晰                                                                                               |                                                                |                            |                               |                |                          | (前)                           |          |
| NO.                                                                                                    | 1248                                                                                             | 船客                                                             | 提示                         | ×                             | 奏用             | 订单编号[可下载                 | 订单操作时间                        |          |
| 1                                                                                                    | SNLAHKCL                                                                                         |                                                                |                            | Bate of The I                 |                |                          |                               |          |
| 2                                                                                                    | SNLACKCL                                                                                         |                                                                | -                          |                               | 430.00         |                          |                               |          |
|                                                                                                    |                                                                                                  |                                                                |                            | 确定                            | 060.00         |                          |                               |          |
| Contraction of the local division of the local division of the loc | SINCARTIC                                                                                        | CONS DANS                                                      |                            |                               | 000.00         | discussion of the        |                               |          |
| NO.                                                                                                    | 概用名称                                                                                             | 爬用代码                                                           | 金额                         | 1514                          | 何家             | 2 A ST                   |                               |          |
| 1                                                                                                    | 給单传输器                                                                                            | CDC                                                            |                            | CNY                           | 3              | 則付                       |                               |          |
| 2                                                                                                    | 與納相給作調                                                                                           | CHS                                                            |                            | CNY                           | 5              | D(t)                     |                               |          |
| 3                                                                                                    | 进口换单费                                                                                            | DLO                                                            |                            | CNY                           | 3              | 时位                       |                               |          |
| - 4                                                                                                    | 设备交接单传输费                                                                                         | EIT                                                            |                            | CNY                           | 5              | 创付                       |                               |          |
| 5                                                                                                    | 空稽下车费(天津)                                                                                        | ERF                                                            |                            | CNY                           | 5              | 时付                       |                               |          |
| 6                                                                                                    | 宗朝                                                                                               | MIS                                                            |                            | CNY                           | 3              | 时付                       |                               |          |
| 7                                                                                                    | 和然う曲 阿立カロ 御程                                                                                     | BAF                                                            |                            | CNY                           | 5              | 时付                       |                               |          |
| 8                                                                                                    | 目的港交貨券                                                                                           | DDC                                                            |                            | CNY                           | 1              | 則付                       |                               |          |
| 9                                                                                                    | 单证器                                                                                              |                                                                |                            | CNY                           | 5              |                          |                               |          |
| 10                                                                                                    | 該市延倡附加劃                                                                                          | CAF                                                            |                            | CNY                           |                |                          |                               |          |
| 11                                                                                                    | 他走前们在附了力口器                                                                                       | LSS                                                            |                            | CNV                           |                |                          |                               |          |
| 12                                                                                                    | 045.34; BR 17 1.59                                                                               | THE                                                            |                            | CNY                           | 2              |                          |                               |          |
| 13                                                                                                    | 大津姆大的加速                                                                                          | 115                                                            |                            | CINT                          | -              |                          |                               |          |
| の用                                                                                                    | ALT O CNY                                                                                        | 正数据和                                                           | 自政 3 (重消)                  | )/3 ((仁歌)                     | 加坡证例           | IL BRAME                 | 人单打印下载                        |          |
| <b>11</b>                                                                                                    | 以上。建用会计为价<br>正正,所列要要问像单述<br>电子等更行为系统。<br>电子等更行为系统。<br>电子等的多点。<br>电子等的多点。<br>电子等的多点。<br>一个个学校、中外1 | 回動面積単,可按此<br>自該田人民币義用。<br>位保会者,一切以前<br>信人不一致可,適問<br>自集装施运输有限公司 | 金要安排汇<br>(借和度高商)<br>(天津分公司 | 2、实际开意时<br>5回通知为谨止<br>接受书,算体: | ,如讓到觀<br>優作要求清 |                          | 期及授权书》(                       | <u>a</u> |
| 口岸                                                                                                    | 会は<br>井戸行及RMB株<br>井戸行及USD株<br>納税人识別号:9                                                           | 号:中国银行旗海分行<br>:中国银行旗海分行<br>11201167005272                      | 订新港支行 2<br>「新港支行 2<br>334  | 68760053907<br>71360053909    |                |                          |                               |          |

www.sinolines.com

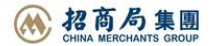

## 第七步,生成订单编号。(☆点击编号,可以下载 PDF 文件)

| 网站         | 首页   货物追踪                                                | 船期查询   费率与费用                                                   | 出口                                      | 进                               |                                                                                                    | 箱管   多式           | 联运   网厅与           | 指南 |
|------------|----------------------------------------------------------|----------------------------------------------------------------|-----------------------------------------|---------------------------------|----------------------------------------------------------------------------------------------------|-------------------|--------------------|----|
| 费          | 用汇款确认                                                    |                                                                |                                         |                                 |                                                                                                    | Ģ                 | Juide              |    |
| 进口         | 费用汇款确认与查询】请转                                             | 俞入提单号 (支持多提单号)                                                 | 显号分隔),1                                 | 可查询进口ノ                          | 人民币费用清                                                                                                    | <b>〕</b> 单。如果确认汇款 | "请点击"确认"           | 按  |
| ,并ī        | 可打印汇款确认单。                                                |                                                                |                                         |                                 |                                                                                                    |                   |                    |    |
| 提          | 单号列表 SNLAHK                                              | SNLAOKC SN                                                     | LAKHC                                   |                                 |                                                                                                    |                   | 目的港                |    |
| 19 <b></b> | 例如                                                       |                                                                |                                         |                                 |                                                                                                    |                   | TIANJIN            | 10 |
| VL12       | 23,SNL456                                                |                                                                |                                         |                                 |                                                                                                    |                   |                    | _  |
|            | 清屏                                                       |                                                                |                                         |                                 |                                                                                                    |                   | 查询                 |    |
|            |                                                          |                                                                |                                         |                                 |                                                                                                    |                   |                    |    |
| 0.         | 提单号                                                      | 船名                                                             | 航次                                      | 币种                              | 费用 1                                                                                                    | 」単編号(リト載<br>打印)   | 订单操作时间             | J  |
| 1          | SNLAHKC                                                  | LORRAINE                                                       | 19018N                                  | CNY                             |                                                                                                    | 000135            | 2020/2/13 12:00:13 |    |
| 2          | SNLAOKC                                                  | SITC MANILA                                                    | 2002W                                   | CNY                             |                                                                                                    | 000135            | 2020/2/13          |    |
| _          | CALLAKING                                                |                                                                | 2001N                                   | CNIV                            | and the second second se | 000135            | 2020/2/13          |    |
| 38.00      | SINLAKHC                                                 | DOING FAING DIAING                                             | 20011                                   | CINY                            |                                                                                                    | 000133            |                    |    |
| 0.         | 费用名称                                                     | 费用代码                                                           | 金额                                      | 币种                              | 付款                                                                                                    | 方式                |                    |    |
| 1          | 舱单传输费                                                    | CDC                                                            |                                         | CNY                             | 爭                                                                                                    | 时                 |                    |    |
| 2          | 集装箱操作费                                                   | CHS                                                            |                                         | CNY                             | 到                                                                                                    | 时                 |                    |    |
| 3          | 进口换单费                                                    | DLO                                                            |                                         | CNY                             | 至                                                                                                    | 时                 |                    |    |
| 4          | 设备交接单传输费                                                 | EIT                                                            |                                         | CNY                             | 至                                                                                                    | 时                 |                    |    |
| 5          | 空箱下车费(天津)                                                | ERF                                                            |                                         | CNY                             | 至                                                                                                    | 时                 |                    |    |
| 6          | 杂费                                                       | MIS                                                            |                                         | CNY                             | 至                                                                                                    | 时                 |                    |    |
| 7          | 燃油附加费                                                    | BAF                                                            | 12                                      | CNY                             | 至                                                                                                    | 时                 |                    |    |
| 8          | 目的港交货费                                                   | DDC                                                            |                                         | CNY                             | 爭                                                                                                    | 时                 |                    |    |
| 9          | 单证费                                                      | DOC                                                            |                                         | CNY                             | 到                                                                                                    | 旧付                |                    |    |
| 10         | 货币贬值附加费                                                  | CAF                                                            |                                         | CNY                             | 爭                                                                                                    | 时                 |                    |    |
| 11         | 低硫油附加费                                                   | LSS                                                            |                                         | CNY                             | 到                                                                                                    | 时                 |                    |    |
| 12         | 码头操作费                                                    | THC                                                            |                                         | CNY                             | 爭                                                                                                    | 时                 |                    |    |
| 13         | 天津码头附加费                                                  | TTS                                                            |                                         | CNY                             | 到                                                                                                    | 时                 |                    |    |
| 费用         | 合计 0 CNY                                                 | 汇款提单数                                                          | 3 (查询)/3                                | (汇款)                            | 提交订单                                                                                                    | 医 汇款确:            | 以单打印下载             |    |
| 注意         | 以上费用合计为即<br>正,请补齐差价。<br>以上所列费用仅包<br>电子商务查询信息<br>若付款好复提单收 | <b>时查询结果,可按此金额</b><br>含进口人民币费用。<br>仅供参考,一切以邮件和<br>(货人不一致时,请提供情 | <mark>安排汇款。实</mark><br>传真等书面通<br>况说明、授权 | <b>、际开票时,</b><br>知为准!<br>【书,具体描 | , <b>如遇到费用</b><br>曼作要求请与                                                                                                    | 目更<br>◎●●         | 说明及授权书》(           | Cđ |

#### 第八步,请按费用合计金额汇款至我司指定账户。

公司名称: 中外运集装箱运输有限公司天津分公司 开户行及RMB帐号:中国银行滨海分行新港支行 268760053907 开户行及USD帐号:中国银行滨海分行新港支行 271360053909 纳税人识别号:911201167005272334

www.sinolines.com

第八步,以上步骤操作完成后,可通过以下方式告知我司订单编号以及付款人全称,我司进 行收款确认操作。

1. 电话方式

62040867

62040868

2. 邮件方式 主题标注"进口缴费 + 汇款编码"

renxw@sinolines.com

lu yixiang@sinolines.com

3. 至我司业务大厅财务结算窗口, 直接提供订单编号。

☆注意事项:

在网厅查询出来的费用,为即时查询数据。实际开票时,如果遇到费用更正,请补齐差价。

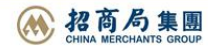